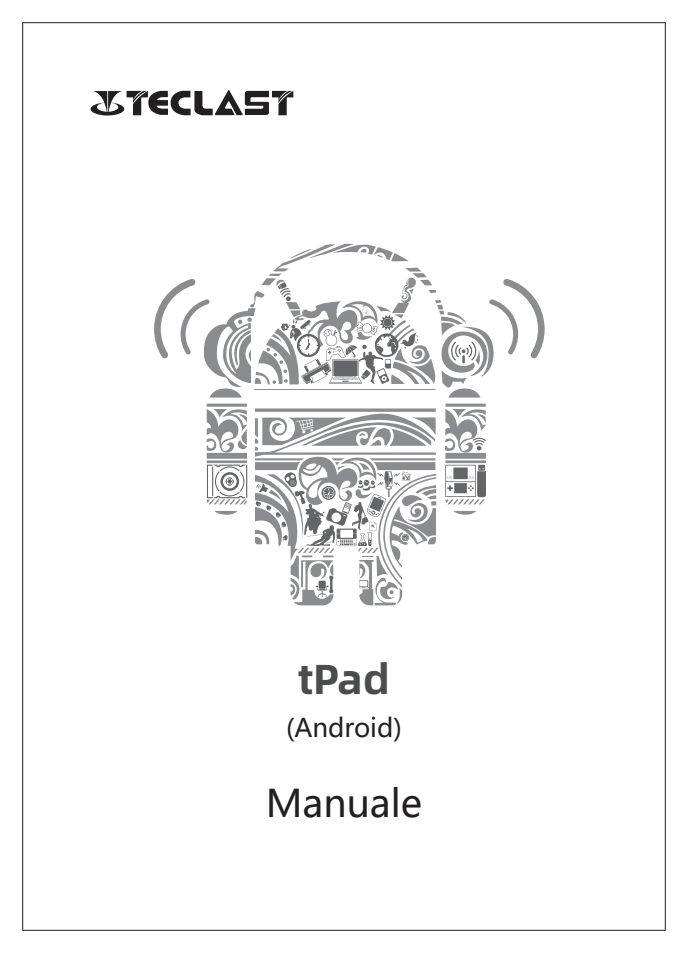

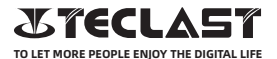

#### Manuale dell'utente Android Guida di installazione

La presente guida di installazione vi aiuterà a iniziare, a selezionare la lingua del sistema, il fuso orario, a connettersi al Wi-Fi, ad impostare l' username e il nome del dispositivo.

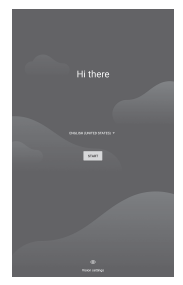

### Funzioni dei pulsanti

Pulsante di accensione:
Quando il dispositivo è spento, premere a lungo per 3 secondi il pulsante di accensione per accendere il dispositivo.
Quando il dispositivo è acceso, premere brevemente il pulsante di accensione per accendere/spegnere lo schermo.
Quando il dispositivo è acceso, premere a lungo per 3 secondi il pulsante di accensione per accendere all'interfaccia di arresto, premere a lungo per 10 secondi per forzare l'arresto del dispositivo.

• Pulsante Volume+: Premere per aumentare il volume.

• Pulsante Volume-: Premere per diminuire il volume.

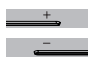

### Barra pulsanti virtuale

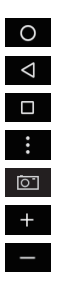

9 0 43%

() \*

| Pulsante HOME       | fare click per tornare alla schermata iniziale                    |  |  |
|---------------------|-------------------------------------------------------------------|--|--|
| Pulsante Indietro   | fare click per tornare alla schermata precedente                  |  |  |
| Pulsante Background | fare click per vedere, passare e chiudere le app in background    |  |  |
| Pulsante Menu       | fare click per aprire il menu                                     |  |  |
| Pulsante Screenshot | fare click per effettuare uno screenshot della schermata corrente |  |  |
| Volume +            | aumentare il volume                                               |  |  |
| Volume -            | diminuire il volume                                               |  |  |

### Centro di controllo

| Utente         | fare click per cambiare gli account degli utenti locali  |
|----------------|----------------------------------------------------------|
| Impostazioni   | fare click per accedere alle impostazioni del sistema    |
| Batteria       | fare click per accedere alle impostazioni della batteria |
| Wi-Fi          | fare click per accendere/spegnere il Wi-Fi               |
| Bluetooth      | fare click per accendere/spegnere il Bluetooth           |
| Volume         | fare click per regolare velocemente il volume            |
| Modalità aereo | fare click per accendere/spegnere la modalità aereo      |
| Autorotazione  | fare click per accendere/spegnere l'autorotazione        |
| GPS            | fare click per accendere/spegnere il GPS                 |
| Miracast       | fare click per accendere/spegnere Miracast               |

# Connessione Wi-Fi

1.Aprire le Impostazioni ed andare sulle Impostazioni di Rete & Internet.

2.Accendere il Wi-Fi, scegliere una rete wireless, ed inserire la password della rete per connettersi.

# Connessione del cellulare

1. Inserire la SIM card ed accendere il sistema.

2. Aprire le Impostazioni ed andare sulle Impostazioni di Rete & Internet.

3. Accendere il toggle dei dati del cellulare.

\*Applicabile solo ai dispositivi supportati.

# **Connessione Bluetooth**

1. Aprire le Impostazioni ed andare sulle Impostazioni del Dispositivo Connesso.

2.Accendere il Bluetooth ed il sistema cercherà automaticamente i dispositivi Bluetooth vicini.

3. Fare click sul dispositivo Bluetooth collegabile, successivamente selezionare Accoppiamento nel menu popup.

4. Attendere che il dispositivo Bluetooth confermi l'accoppiamento. \*Applicabile solo ai dispositivi supportati.

# Display

Aprire le Impostazioni ed andare sulle Impostazioni del Display.

1. Luminosità: Far scorrere la barra per regolare la luminosità dello schermo.

2.Sfondo: Impostare lo sfondo.

3.Sleep mode: Impostare il time-out dello schermo.

4.Dimensione carattere: Impostare la dimensione dei caratteri del sistema.

5. Autorotazione: Bloccare l'orientamento dello schermo corrente o ruotare automaticamente lo schermo sulla base dell'orientamento del dispositivo.

### Suono

Aprire le Impostazioni ed andare sulle Impostazioni del Suono. 1.Volume: Far scorrere la barra per regolare il volume dei media, della

sveglia e della suoneria.

2.Notifiche: Impostare il suono delle notifiche.

3.Suoneria: Impostare la suoneria per le chiamate in arrivo.

4.Altri suoni: Impostare gli effetti sonori per blocco dello schermo e touch.

#### HDMI

Accendere la TV e selezionare la sorgente in ingresso al HDMI,

connettere il dispositivo alla TV utilizzando un cavo HDMI.

1.Modalità: regolare la risoluzione dello schermo e la frequenza di aggiornamento.

2.Zoom & Dimensione: Ingrandire o ridurre e regolare il rapporto di formato del display.

3.Compensazione della regolazione dello schermo: Ottimizzazione del formato del display.

### Stato della batteria

Aprire le Impostazioni e andare sulle impostazioni della Batteria per vedere il consumo della batteria.

Indicatore della batteria: Premere l'interruttore per mostrare la percentuale della batteria.

### Connettere al PC

Il dispositivo può essere connesso al PC utilizzando un cavo USB per copiare o cancellare i dati sul dispositivo.

 I sistemi operativi incluso Windows 7 e superiori installeranno automaticamente i driver MTP quando il dispositivo è connesso ad un PC.

2. Per Windows XP, Windows Media Player 11 deve essere installato prima che il dispositivo possa essere connesso.

# Gestione delle applicazioni

Aprire le Impostazioni ed andare sulle impostazioni delle Applicazioni per disinstallare le app, pulire la cache & i dati, e forzare l'arresto delle app.

1.Applicazioni di terze parti: possono essere disinstallate.

2. Applicazioni del sistema: non possono essere disinstallate.

### Utenti

Aprire le Impostazioni ed andare sulle Impostazioni dell'Utente. 1.Il sistema supporta un accesso multiutente.

2.0gni utente può impostare le proprie applicazioni personali e il contenuto.

# Posizione

Aprire le Impostazioni ed andare sulle impostazioni della Posizione. 1.Premere l'interruttore dell'Utilizzo della Posizione per

accendere/spegnere i servizi di localizzazione.

2. Vedere le richieste di localizzazioni recenti e configurare le

autorizzazioni di localizzazione per ogni app.

### Sicurezza

Aprire le Impostazioni ed andare sulle impostazioni di Sicurezza. 1.Modalità blocco schermo: scegliere tra le modalità scorrimento,

pattern, pin e password.

2. Fonte non conosciuta: permettere/negare l'installazione di app da fonti sconosciute

## Lingua e Input

Aprire le Impostazioni ed andare sulle Impostazioni di Lingua ed Input. 1.Lingua: selezionare la lingua del sistema.

2.Input: selezionare il metodo di input del sistema di default e le sue impostazioni corrispondenti

# Gestione degli Account

Aprire le Impostazioni ed andare sulle impostazioni degli Account. 1.Aggiungere account per le applicazioni installate. 2.Gestire la sincronizzazione dei dati per gli account esistenti.

### Reset di fabbrica

 Aprire le Impostazioni e andare su Impostazioni del Sistema,
Avanzate, Opzioni di Reset per eseguire un reset di fabbrica.
Il reset di fabbrica cancellerà tutti i dati personali, si prega di salvare i dati prima del reset.

#### Data e Ora

Aprire le Impostazioni ed andare sulle Impostazioni di Data ed Ora. 1.Data & ora automatica: accendere per sincronizzare

automaticamente all'ora locale quando connesso ad internet. È possibile regolare manualmente la data e l'ora spegnendo questa funzione.

2.Fuso orario automatico: accendere per sincronizzare automaticamente all'ora locale quando connesso ad internet. È possibile regolare manualmente il fuso orario spegnendo questa funzione.

3.Formato 24 ore: scegliere tra i formati AM/PM e 24 ore.

## Funzione USB OTG

Il presente dispositivo supporta la funzione USB OTG per scambiare dati con altri dispositivi portatili (flash drive, hard disk portatili, mouse e tastiere).

1.1 dispositivi devono essere connessi al presente dispositivo con un cavo OTG.

2.Si prega di mantenere la batteria sopra al 50% quando si utilizza la funzione OTG. Un alimentatore separato è necessario per i dispositivi ad alto consumo energetico.

# **Charger Specifications**

Ocharger specs should match the input voltage/current shown on the back of the

©Please only use chargers that meets the above specification

©Please do a full recharge every 3 months if the product is going to stay unused for an extended period

© For first use after storage, the product may require a 30 minute charging session before charging status is indicated.

Table of hazardous substances contained in the product.

| Component<br>name                                                                                                    | Hazardous substances |      |      |          |       |        |
|----------------------------------------------------------------------------------------------------|----------------------|------|------|----------|-------|--------|
|                                                                                                    | (Pb)                 | (Hg) | (Cd) | (Cr(VI)) | (PBB) | (PBDE) |
| Device                                                                                                    | ×                    | 0    | 0    | 0        | 0     | 0      |
| Digital player                                                                                                    | 0                    | 0    | 0    | 0        | 0     | 0      |
| The sheet is made according to S/711364.<br>Or Means the content of this hazardous substances is under the limitation of GB/T 26572.<br>× 1 Means the content of this hazardous substances is over the limitation of GB/T 26572. |                      |      |      |          |       |        |

| Component   | Hazardous Substances |  |  |  |  |
|-------------|----------------------|--|--|--|--|
| Device      |                      |  |  |  |  |
| Accessories |                      |  |  |  |  |

This table is proposed in accordance with the provision of SI/T11364. X: Indicate that said hazardous substance contained in at least one of the homogeneous materials used for this part is above the limit requirement of GB/T 26572

O: Indicate that said hazardous substance in all of the homogeneous materials for this part is below the limit requirement of GB/T 26572.

This series of products implement the national standard: GB 28380-2012 (Microcomputer Energy Efficiency Limit and Energy Efficiency Grade) Guangzhou Shangke Information Technology Limited Teclast official website: http://www.teclast.com Technical support: aftersales@sk1999.com Made In China

Scan the OR code for more information

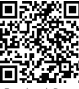

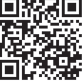

TPDBM8GSMW1I

©2021 Guangzhou Shangke Information Co. Ltd. All rights reserved.